# FORMATION OCKAM RAZOR LES OUTILS FLASH

### PRINCIPE

Les Outils sont les différents instruments mis à disposition de l'utilisateur pour la **manipulation des composants de ses scènes Flash.**  En grande partie, ces outils ont pour usage de dessiner ou de manipuler les formes visuelles standards dans une scène Flash.

## DESCRIPTION

Au niveau du dessin et des formes visuelles sous Flash, ce logiciel fonctionne avec du graphisme vectoriel. C'est à dire du graphisme généré par des valeurs mathématiques. De ce fait, ces visuels peuvent être agrandis, rétrécis, tournés ou déformés sans que cela n'altère leur qualité.

Cela les rend, de ce fait, fortement intéressants pour l'animation.

À contrario d'Illustrator, les formes vectorielles sous Flash peuvent être sélectionnées et coupées facilement en opérant, simplement, une sélection partielle de cette dernière.

À ce titre on considère qu'il existe, dans Flash, deux types d'éléments :

• Les éléments Visuels qui sont directement des formes vectorielles que l'on peut manipuler et déformer directement.

• Les éléments composites (*Groupes, Textes, Symboles, Clips, etc.*) qui sont des éléments créés par l'assemblage de plusieurs autres et dont la transformation est plus limitée qu'avec les éléments visuels.

À noter qu'une petite flèche noire en bas à droite de l'icône indique le regroupement de plusieurs outils. Pour tous les voir, il faut maintenir le clic sur cette petite flèche.

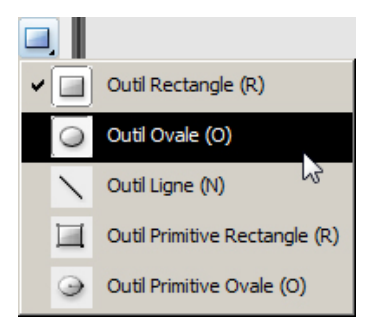

Au niveau des outils, on considère qu'il y a 5 Styles d'outils :

- Les Outils de Sélection
- Les Outils de Forme
- Les Outils de Dessin
- Les Outils de Couleur
- Les Outils d'Interface

Les outils de **Sélection** servent à opérer des sélections partielles ou complète d'éléments et de les manipuler, afin de les déplacer ou les transformer.

On retrouve dans cette catégorie l'outil de **Sélection** ( >), l'outil de Sélection **Vectoriel** ( >), la **Transformation libre** ( >), etc.

Les outils de **Formes** servent à créer des formes, généralement visuelles, dans la scène.

On retrouve dans cette catégorie la **Plume** (  $\$  ), l'**Ellipse** (  $\bigcirc$  ), le **Rectangle** (  $\square$  ), le **Texte** ( **T** ), etc.

Les outils de **Dessin** fonctionnent comme les outils de Formes à savoir qu'ils permettent d'intégrer des éléments visuels à la scène. Leur particularité : ils fonctionnent à main levée, généralement avec un usage de la tablette graphique.

On retrouve dans cette catégorie le Crayon (  $\mathscr{D}$  ), le Pinceau (  $\mathscr{D}$  ) et la Gomme (  $\mathscr{D}$  ).

Les outils de **Couleur** servent à appliquer ou modifier des couleurs au sein de formes visuelles.

On retrouve dans cette catégorie l'**Encrier** (  $\bigotimes$  ), le **Pot de Peinture** (  $\bigotimes$  ), la **Transformation de dégradé** ( 🚞 ) et la **Pipette** (  $\checkmark$  ).

Enfin, Les outils d'**Interface** servent à aider l'usage et le déplacement de la vue de l'utilisateur au sein de la scène.

On retrouve dans cette catègorie la Main (2), la Loupe (2) et le Magnet (2).

# UTILISATION

Il est important de garder en tête qu'exception faite des outils d'Interface et de l'outil de Sélection permettant de manipuler les éléments composites, chaque outil est uniquement lié à une notion de création ou manipulation visuelle.

Flash n'étant pas tant un logiciel de création graphique que d'animation et interactivité, vous devriez utiliser assez rarement la plupart de ces outils.

## **RACCOURCIS**

. . . . . . . . . .

**Attention :** Les raccourcis avec l'apostrophe **\*À CRÉER\*** n'existent pas par défaut ou possèdent un autre raccourci moins pratique. Ce raccourci doit être créé soit-même en allant dans la partie du menu "Raccourcis Clavier" comme il sera vue dans le prochain chapitre "Menu" de la Formation.

#### Global

**Ctrl + Tab** / **Ctrl + Maj + Tab**  $\rightarrow$  Passer à un autre fichier dans Flash

Alt + Tab / Ctrl + Alt + Tab  $\rightarrow$  Passer à un autre logiciel ouvert

#### **Sélection**

Touche « V »  $\rightarrow$  Outil de SélectionTouche « A »  $\rightarrow$  Outil de Sélection VectorielTouche « Q »  $\rightarrow$  Outil de TransformationTouche « L »  $\rightarrow$  LassoTouche Fléchées  $\rightarrow$  Déplacement pixel par pixelMaj + Touches Fléchées  $\rightarrow$  Déplacement 10 pixels par 10 pixelsAlt + Déplacement  $\rightarrow$  Duplication de l'élément déplacé

#### **Formes**

Touche « P »  $\rightarrow$  Plume Touche « N »  $\rightarrow$  Ligne Touche « O »  $\rightarrow$  Ellipse Touche « R »  $\rightarrow$  Rectangle Touche « T »  $\rightarrow$  Texte Effectivement, sur le long terme, les éléments que vous animerez et manipulerez dans vos scènes auront plutôt tendance à être créés sous Illustrator ou Photoshop.

#### Dessin

Touche « Y »  $\rightarrow$  Crayon Touche « B »  $\rightarrow$  Pinceau Touche « E »  $\rightarrow$  Gomme

#### Couleur

Touche « S »  $\rightarrow$  Encrier Touche « K »  $\rightarrow$  Pot de Peinture Touche « F »  $\rightarrow$  Transformation de Dégradé Touche « I »  $\rightarrow$  Pipette

#### Interface

 $\begin{array}{l} \textbf{Espace} \rightarrow \textbf{Main} \\ \textbf{Espace + Ctrl} \rightarrow \textbf{Zoom Avant} \\ \textbf{Espace + Ctrl + Maj} \rightarrow \textbf{Zoom Arrière} \\ \textbf{Ctrl + Maj + ": "} \rightarrow \textbf{Activer / Désactiver le Magnet} \end{array}$